วิธีการปลดบล็อก pop up ของ Browser Internet Explorer 8, 9 วิธีที่ 1

#### 1. เปิด Internet Explorer

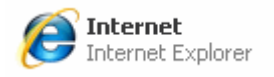

เลือกที่หัวข้อ Tools ถ้ามองไม่เห็นแถบเมนู Tools ให้กดปุ่ม Alt ก็จะเห็น จากนั้นเลือกที่
 Tools ดูตรง Pop-up Blocker

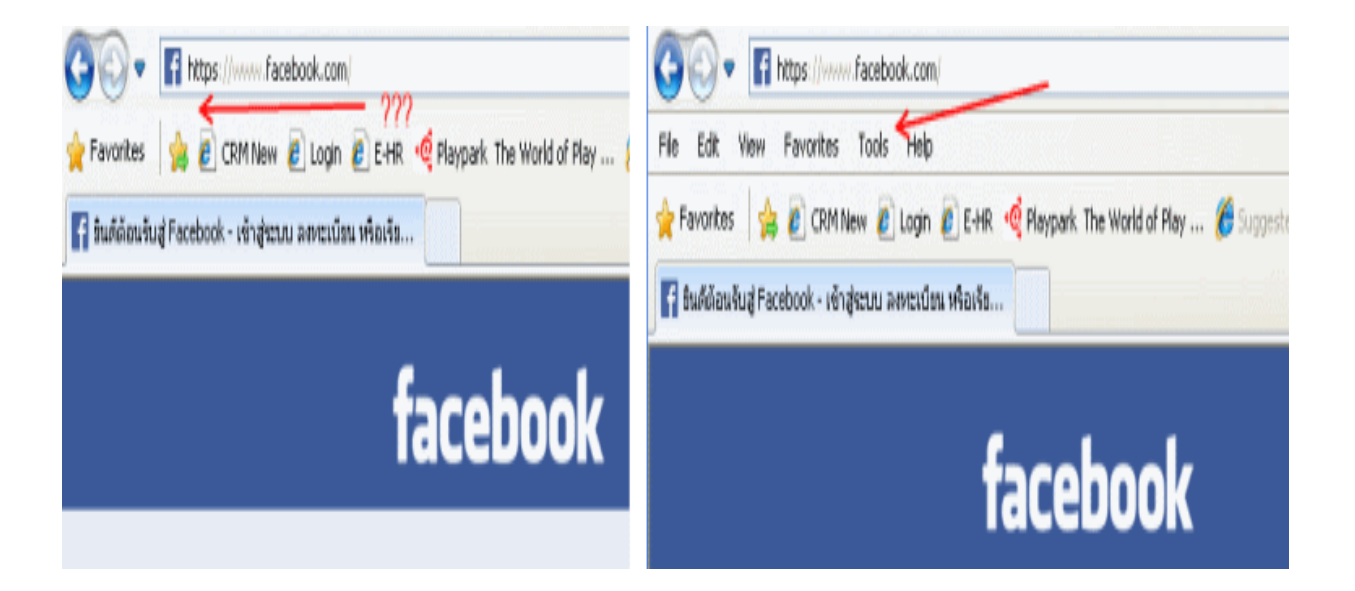

3. กรณีต้องการปิดใช้งาน Pop-up Blocker (ปลดบลีอก) ให้คลิกที่ Turn off Pop-up Blocker

| <u>F</u> ile | <u>E</u> dit | <u>V</u> iew | F <u>a</u> vorites | <u>T</u> ools | <u>H</u> elp                |                |                         |
|--------------|--------------|--------------|--------------------|---------------|-----------------------------|----------------|-------------------------|
| +ค           | ณ เ          | งั้นหา       | ค้นรูป เ           | D             | elete browsing history      | Ctrl+Shift+Del | g อื่นๆ »               |
|              |              |              | -                  | Ir            | Private Browsing            | Ctrl+Shift+P   |                         |
|              |              |              |                    | Т             | racking Protection          | 1              |                         |
|              |              |              |                    | A             | ctiveX Filtering            |                |                         |
|              |              |              |                    | D             | iagnose connection problems |                |                         |
|              |              |              |                    | R             | eopen last browsing session |                |                         |
|              |              |              |                    | A             | dd site to Start menu       |                |                         |
|              |              |              |                    | ۷             | iew downloads               | Ctrl+J         |                         |
|              |              |              |                    | P             | op-up Blocker               | •              | Turn off Pop-up Blocker |
|              |              |              |                    | Si            | martScreen Filter           | •              | Pop-up Blocker settings |
|              |              |              |                    |               |                             | 5              |                         |

วิธีการปลคบล็อค pop up ของ Browser Internet Explorer 8, 9 วิธีที่ 2

1. เปิด Internet Explorer

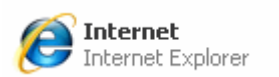

### 2. เลือกที่หัวข้อ Tools จากนั้นคลิกที่ Internet Options

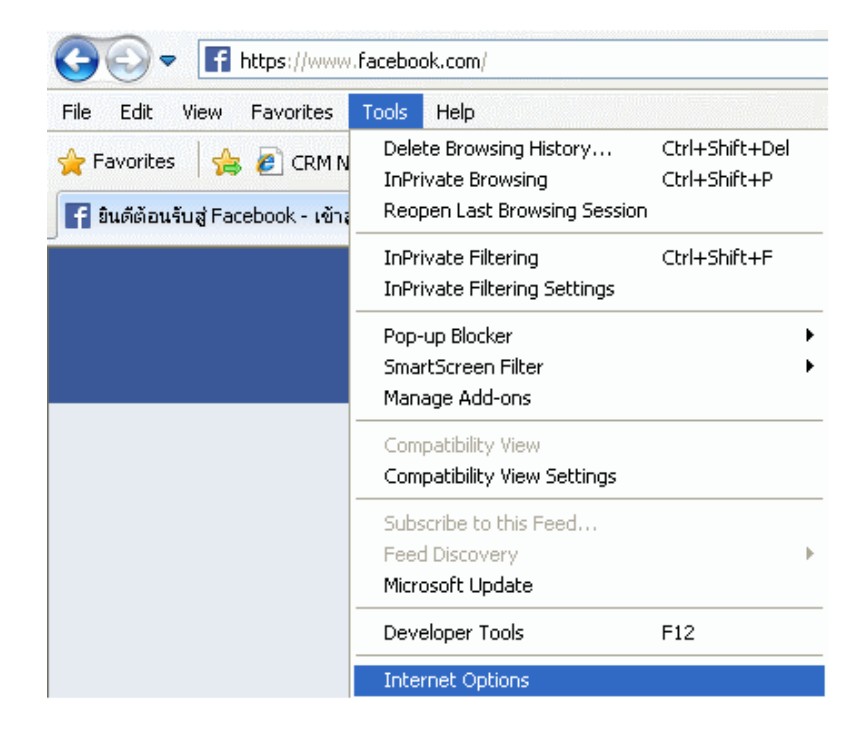

3. คลิกที่แท็บ Privacy กรณีต้องการปิดใช้งาน Pop-up Blocker (ปลดบล็อค) ให้นำเครื่องหมาย ถูกที่หน้าข้อความ Turn on Pop-up Blocker ออก จากนั้น กด OK

| ternet O                                                                   | otions        |                             |                            |                                    |                              | थ <u>×</u>   |
|----------------------------------------------------------------------------|---------------|-----------------------------|----------------------------|------------------------------------|------------------------------|--------------|
| General                                                                    | Security      | Privacy                     | Content                    | Connections                        | Programs                     | Advanced     |
| Setting                                                                    | s ———         |                             |                            |                                    |                              |              |
| Select a                                                                   | a setting fo  | r the Inte                  | rnet zone.                 |                                    |                              |              |
| - [                                                                        | Medi          | um                          |                            |                                    |                              |              |
| -                                                                          | Blo           | ocks third-                 | party cook                 | ies that do not                    | have a com                   | pact         |
| -                                                                          | - Blo         | ocks third-                 | party cook                 | ies that save in                   | formation t                  | hat can      |
| - 📫                                                                        | )∴ beu<br>-Re | used to co<br>estricts firs | ntact you (<br>st-party co | without your ex<br>okies that save | plicit conser<br>information | nt<br>i that |
| -                                                                          | can           | be used t                   | o contact y                | ou without you                     | ur implicit co               | nsent        |
| -                                                                          | _             |                             |                            |                                    |                              |              |
|                                                                            | Sites         | Imp                         | oort                       | Advanced                           | De                           | fault        |
|                                                                            |               |                             |                            |                                    |                              |              |
| Location                                                                   | n             | beites to                   |                            |                                    |                              |              |
| Never allow websites to request your     physical location     Clear Sites |               |                             |                            |                                    |                              |              |
| Pop-up                                                                     | Blocker —     |                             |                            |                                    |                              |              |
| 🔽 Turr                                                                     | n on Pop-u    | Blocker                     |                            |                                    | Set                          | ttings       |
| InPriva                                                                    | te            |                             |                            |                                    |                              |              |
|                                                                            |               |                             |                            |                                    |                              |              |
| 🔽 Disa                                                                     | ble toolbar   | s and ext                   | ensions wh                 | ien InPrivate Bi                   | rowsing star                 | ts           |
|                                                                            |               |                             |                            |                                    |                              |              |
|                                                                            |               |                             |                            |                                    |                              |              |
|                                                                            |               |                             |                            |                                    | · ) (                        |              |
|                                                                            |               |                             | OK                         |                                    | ancel                        | Apply        |

วิธีการปลคบล็อค pop up ของ Browser Firefox

1. เปิด Browser Firefox

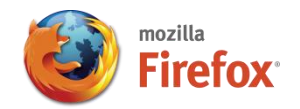

2. เลือกที่หัวข้อ Tools ถ้าไม่เห็นแทบเมนู เครื่องมือ (Tools) ให้กดปุ่ม Alt ก็จะเห็น

| Firefox <b>*</b> | <ul> <li>Asiasoft Corporation Pub</li> <li>Menu Bar</li> <li>✓ Navigation Toolbar</li> <li>Bookmarks Toolbar</li> <li>Add-on Bar</li> <li>Customize</li> </ul> | lic Co.,Ltd - Pow × <u>1. คลิกขวาตรงแถนว่างๆ</u><br>2.ทำเครื่องหมายถูกตรง Menu Bar<br><b>facebook</b> |
|------------------|----------------------------------------------------------------------------------------------------|----------------------------------------------------------------------------------------------------|
|                  |                                                                                                    |                                                                                                    |

3. เลือกที่หัวข้อ เครื่องมือ (Tool) » ตัวเลือก (Options)"

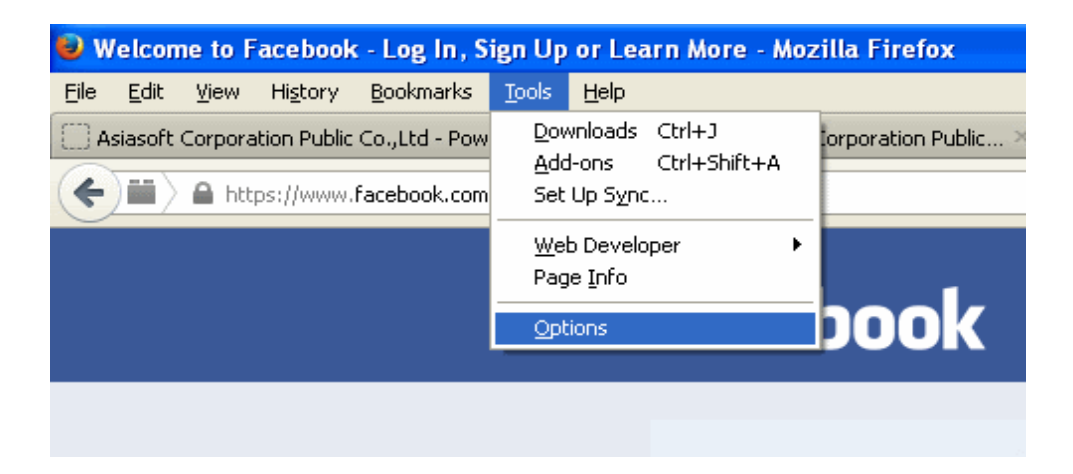

4. ที่ตัวเลือก (Option) ให้คลิกที่แทบ "เนื้อหา (Content) ให้นำเครื่องหมายถูกที่หน้าข้อความ Block pop-up windows "ปิคกั้นหน้าต่าง" ออก จากนั้นให้คลิกปุ่ม OK "ตกลง" เป็นอันเสร็จ

| Options         |             |             |                    |         |                  |            |                |
|-----------------|-------------|-------------|--------------------|---------|------------------|------------|----------------|
|                 |             | 5           |                    | 90      |                  | $\bigcirc$ | Ö              |
| General         | Tabs        | Content     | Applications       | Privacy | Security         | Sync       | Advanced       |
| 🗹 <u>B</u> lock | pop-up wir  | ndows       |                    |         |                  | Exce       | ptions         |
| Fonts & C       | olors       |             |                    |         |                  |            |                |
| Default fo      | nt: Time    | s New Roma  | n                  | ~       | <u>S</u> ize: 16 |            | anced          |
|                 |             |             |                    |         |                  |            | olors          |
| -Language:      | s           |             |                    |         |                  |            |                |
| Choose yo       | our preferr | ed language | e for displaying p | ages    |                  | Ct         | 1 <u>o</u> ose |
|                 |             |             |                    |         |                  |            |                |
|                 |             |             |                    |         |                  |            |                |
|                 |             |             |                    |         |                  |            |                |
|                 |             |             |                    |         |                  |            |                |
|                 |             |             |                    |         |                  |            |                |
|                 |             |             |                    |         |                  |            |                |
|                 |             |             | C                  | ОК      |                  | »          | Help           |

วิธีการปลดบล็อค pop up ของ Browser Google Chrome

1. เข้าที่ Browse Google Chrome

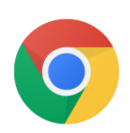

## 2. เลือกการตั้งค่า (Settings)

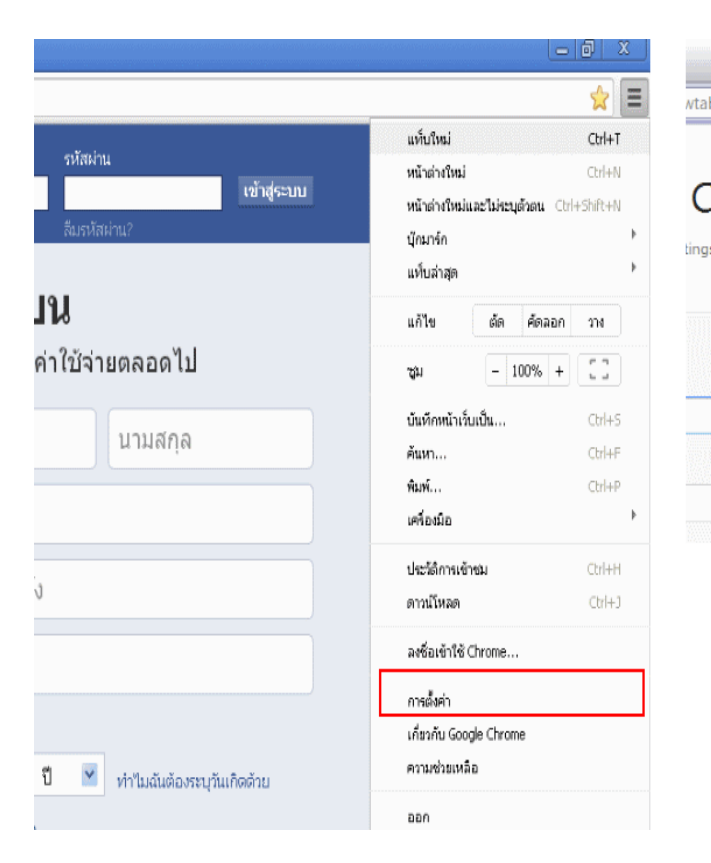

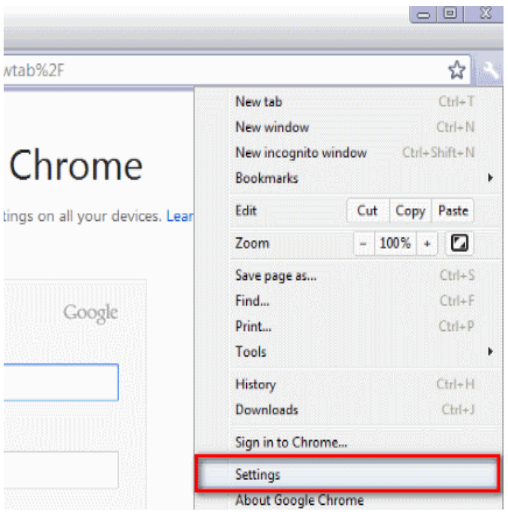

# ที่หัวข้อ การตั้งค่า ( Settings ) >> แสดงการตั้งค่าขั้นสูง (Show advanced settings...) เลื่อน รายการ

| Chrome                       | การดังค่า                                                                                                    | ดันการสังค่า               |  |  |  |
|------------------------------|----------------------------------------------------------------------------------------------------|----------------------------|--|--|--|
| ประวัติการเข้าชม             | ลงชื่อเข้าใช้                                                                                                    |                            |  |  |  |
| ประวัติการเข้าชม<br>ส่วนขนาย | ลงชื่อเข้าใช้ Google Chrome ด้วยปัญชี Google ของคุณเพื่อปันทึกคุณสักษณะบราว์เซอร์ที่ปริบเปลี่ยนในแบ<br>เว็บและเข้าถึงได้จาก Google Chrome ในทุกคอมพิวเตอร์ คุณยังสามารถลงชื่อเข้าใช้บริการโปรดต่างๆ ของ G<br>อัตโนมซีด้วย <u>เรียนไฟย์ม</u> | บของคุณองใน<br>บทองคุณองใน |  |  |  |
| การตั้งค่า                   | ลงซื้อเข้าใช้ Chrome                                                                                                    |                            |  |  |  |
| ช่วยเหลือ                    | เริ่มต้น                                                                                                    |                            |  |  |  |
|                              | 🔘 เปิดหน้าแห้นใหม่                                                                                                    |                            |  |  |  |
|                              | ตำเนินการต่อจากจุดที่สมค้างไว้                                                                                                    |                            |  |  |  |
|                              | เป็ดหน้าเว็บหรือขูดของหน้าเว็บเฉพาะ ตั้งค่าหน้าเว็บ                                                                                                    |                            |  |  |  |
|                              | ลักษณะ                                                                                                    |                            |  |  |  |
|                              | <b>อุธัม</b> รีเช็ดเป็นสัมดำเริ่มดิน                                                                                                    |                            |  |  |  |
|                              | 📃 แสดงปุ่นหน้าแรก                                                                                                    |                            |  |  |  |
|                              | 📃 แสลงแถบบุ๊กมาร์กเสมอ                                                                                                    |                            |  |  |  |
|                              | เครื่องมือค้นหา                                                                                                    |                            |  |  |  |
|                              | ตั้งค่าร่าจะใช้เครื่องมือค้นหาใดเมื่อค้นหาจาก <u>แถบอเนกประสงค์</u>                                                                                                    |                            |  |  |  |
|                              | Google 👻 จัดการเครื่องมือคัณหา                                                                                                    |                            |  |  |  |
|                              | ผู้ใช้                                                                                                    |                            |  |  |  |
|                              | ขณะนี้ คุณเป็นผู้ใช้ Google Chrome เพียงคนเดียว                                                                                                    |                            |  |  |  |
|                              | เพิ่มผู้ใช้ใหม่ ลบผู้ใช้นี้ นำเข้าบุ๊กมาร์กและการตั้งค่า                                                                                                    |                            |  |  |  |
|                              | เบราว์เซอร์เริ่มต้น                                                                                                    |                            |  |  |  |
|                              | ห่าให้ Google Chrome เป็นแห่ว่าเรอร์เริ่มด้นของสัม                                                                                                    |                            |  |  |  |
|                              | Google Chrome ใบไข่เบราร์เรอร์เริ่มต้นของคุณในขณะนี้                                                                                                    |                            |  |  |  |
| 0                            | แสดงการตั้งอ่าสั้นสง                                                                                                    |                            |  |  |  |

4. ที่หัวข้อ ความเป็นส่วนตัว (Privacy) >> คลิกที่ การตั้งค่าเนื้อหา (Content Setting)

| มี ยินค์ต้อนจับสู่ Faceb | ok-tén X 🔧 msétein X                                                              |                                              |
|--------------------------|-----------------------------------------------------------------------------------|----------------------------------------------|
| < ⇒ G Dq                 | rrome:// <b>settings</b>                                                          |                                              |
| Chrome                   | การตั้งค่า                                                                        | ศันการสังค่า                                 |
| ประวัติการเข้าชม         | เบราว์เซอร์เริ่มต้น                                                               |                                              |
| ส่วนขยาย                 | ทำให้ Google Chrome เป็นเปราว์เซอร์เริ่มต้นของฉัน                                 |                                              |
| การตั้งค่า               | Google Chrome ไม่ใช่เบราว์เชอร์เริ่มต้นของคุณในขณะนี้                             |                                              |
|                          | ความเป็นส่วนตัว                                                                   |                                              |
| ช่วยเหลือ                | การตั้งค่าเนื้อหา) ล้างข้อมูลการท่องเว็บ                                          |                                              |
|                          | Google Onome อาจใช้บริการเว็บเพื่อปรับปรุงการเรียกลูของคุณ คุณสามารถเลือกปิดใช้งา | าแปริการเหล่านี้ได้ <u>เรียนรู้เพิ่มเติม</u> |
|                          | 🖉 ใช้บริการเว็บช่วยแก้ไขข้อผิดหลาดในการนำทาง                                      |                                              |
|                          | 🗭 ใช้บริการคาดเดาเพื่อช่วยเดิมคำค้นหาและ URL ที่พิมพ์ลงในแดบที่อยู่               |                                              |
|                          | 🗹 คาดการณ์การทำงานของเครือข่ายเพื่อพิฒนาประสิทธิภาพในการโหลดหน้าเว็บให้ดียิ่งขึ้น |                                              |
|                          | 🗭 เปิดใช้งานการป้องกันพืชซึ่งและมัลแวร์                                           |                                              |
|                          | 🔲 ใช้บริการเว็บเพื่อช่วยแก้ไขข้อผิดพลาดในการสะกดคำ                                |                                              |
|                          | 🖉 ส่งสถิติการใช้งานและรายงานข้อขัดข้องไปยัง Google โดยอัตโนมัติ                   |                                              |
|                          | 📄 ส่งคำขอ "ไม่ดีดตาม" กับประวัติการเรียกลูของคุณ                                  |                                              |

5. เถื่อน Scoll bar ลงมาที่หัวข้อ ป๊อปอัป ( Pop-up ) ให้ทำเครื่องหมายที่ อนุญาตให้ไซต์ทั้งหมด แสดงป๊อปอัป (Allow all Sites to Show Pop Up) จากนั้นคลิกที่เสร็จสิ้น (OK)

| ปอปอีป                                          | ท่าเครื่องหมายที่ อนุญาตให้ ไชต์ทั้งหมดแสดงป้อปอัป |
|-------------------------------------------------|----------------------------------------------------|
| <ul> <li>อนุญาตให้ใชต์ทั้งหมดแสดงปีอ</li> </ul> | ปอป                                                |
| 🔘 ไม่อนุญาตให้ใชต์โดๆ แสดงป้อ                   | ปอัป (แนะนำ)                                       |
| จัดการข้อยกเว้น                                 |                                                    |
| สาแหน่ง                                         |                                                    |
| 🔘 ให้ทุกไซต์ติดตามตำแหน่งทางเ                   | าายภาพของฉัน                                       |
| 💿 ถามฉันเมื่อมีใชด์พยายามติดดาร                 | เด้าแหน่งทางกายภาพของฉัน (แนะนำ)                   |
| 🔘 ไม่อนุญาตให้ใช่ต์ไดติดตามดำแ                  | หน่งทางกายภาพของฉัน                                |
| จัดการช้อยกเว้น                                 | เลื่อน Scroll Bar ลงมาถึงหัวข้อป๊อปอับ             |
| การแจ้งเตือน                                    |                                                    |
| 🔘 ให้ไซต์ทั้งหมดแสดงการแจ้งเดื                  | อนบนเดสก์ท้อปได้                                   |
| 💿 ถามฉันเมื่อมีใชต์ต้องการจะแสด                 | งการแจ้งเดือนบนเดสก์ที่อป (แนะนำ)                  |
| 🔘 ไม่อนุญาตให้ใช่ต์โดๆ แสดงการ                  | แจ้งเดือนของเดสก์ที่อป                             |
| จัดการข้อยกเว้น                                 |                                                    |
| เต็มหน้าจอ                                      |                                                    |
| จัดการข้อยกเว้น                                 |                                                    |